## Add Virtual checkpoints

A Virtual Checkpoint essentially is a defined area (focal point with a range) where a guard can go through, perform a Scan and possibly some other task (just like with QR-Codes, beacons and NFC tags).

If the guards' device location is within the area defined by a Virtual Checkpoint, then the system automatically sends a Scan event for that Virtual checkpoint.

There is even a Manual Scanning mode for Virtual Checkpoints, for full system flexibility!

## Setting up the System - Defining Virtual Checkpoints

- Navigate to Company -> Checkpoints
- Press on the "Add VR Point" link located on the Checkpoints panel the system opens a new page to define the Virtual Checkpoint most of the fields are common as with the rest of the checkpoint types (QR-Codes, NFC tags and beacons)
- You need to define the coordinates and radius of the Virtual Checkpoint — you can do so either by using the text fields or by using the map area:

**a)** Text fields: Insert the "Latitude", "Longitude" and "Geofence Radius" (in meters) to define where your Virtual Checkpoint will be located.

**b)** Map: Alternatively, you can make use of the map:

- Navigate (by right/left clicking on the map with the mouse and keeping it pressed) and zoom-in/out the map until you find the location of interest.
- Click on the centre of the area of interest (to define the Centre of the Virtual Checkpoint Area)
- Move the mouse from the Centre of the Virtual Checkpoint Area towards outside, until you reach the radius of your choice (see image below)

|                                                          |                                               | Virtual Check Point X                   |                |                    |                                 | (1)                               | 0  | ¢۲  |
|----------------------------------------------------------|-----------------------------------------------|-----------------------------------------|----------------|--------------------|---------------------------------|-----------------------------------|----|-----|
| Consur                                                   | y Ciets lauts Reports Refrest                 | ·                                       |                | Virtual Ch         | eckpoint Form                   | Inde NetFollow                    | ng | à   |
| C MAN OF CASE AND OF CASE AND Resources And and American |                                               |                                         |                | Check Point Name:  | Male Door Virtual Checkpoint    | Search                            |    |     |
|                                                          | Chevrol Product Coulor                        | We                                      | t Dreve Street |                    | and over the an energies is     | hald more                         |    | -   |
|                                                          |                                               |                                         |                | Check Point Notes: | Virtual checkpoint located near |                                   |    | 37  |
| #1001                                                    | CAR-CONSIGNATION CONTRACTOR CONTRACTOR        |                                         |                |                    | main door                       | INTER DESIGN INVESTIGATION        |    |     |
| 93240                                                    | 33849423 c050999 11 c8999 9df26 901b0cb810cb  |                                         |                |                    |                                 | 1                                 |    |     |
| 93242                                                    | a753cf50 f50c999 11c8999-9df26 901b0e586b5b 1 | ¥                                       | 144            | Latitude           | <sup>n</sup> 29.74890           |                                   |    |     |
| 93243                                                    | a/b43661-Lac1999-11e8999-9df26-90150eb80b1a   | 8 Ya                                    |                |                    |                                 |                                   |    |     |
| 112170                                                   | 7954ac3-0e56999-11e9999-9e856-90150e588c2a-   | E.                                      |                | Longitude:         | -95.38512                       |                                   |    |     |
| 113211                                                   | edd1ebeac04e5dela017_55555555555555           | a tr                                    |                | Continue land on   |                                 | ite (eddystone) white mike INDDOR |    |     |
| 125159                                                   | 1987#fac-8886999-11#0999-be356-901b0eb84em3-  |                                         | Fargo Street   | Georence radius:   | 7.59117 \$                      | Int Client 1 Sale1                |    |     |
| 135160                                                   | 19882ea2-cdd4999-11e8999-be358-901b0eb83077-  |                                         |                | Branch Office:     | Athens Branch × +               | In2 Client 1 Site2                |    |     |
| 135161                                                   | 19886e44-3a5e999-11e8999-be356-901bDeb89ec6-  |                                         |                |                    |                                 | 2h3 Client 2 Site1                |    |     |
| 135162                                                   | 1988ac21-77ce999-11e9999-be355-901b0eb84b9a-  |                                         |                | Client:            | Select an Option 👻              | 214 Client 2 Site2                |    |     |
| 135163                                                   | 1988/0ad-1259999-11e8999-be356-901b0eb83736   |                                         |                | Site:              | Select an Option                | h5 unassociated                   |    |     |
| 135164                                                   | 19992585-9034999-11e8999-be356-901b0eb8cf90-f |                                         |                |                    |                                 | th6 unassociated                  |    |     |
| 135165                                                   | 19896c00 58c9999-11e8959-be356-901b0eb86267   |                                         |                | Custom Maps:       | Select an Option 👻              |                                   |    |     |
| 135166                                                   | 1989aa8c-3deb999-11e8999-be356-901b0eb8e99c   | 5 4 4 1 1 1 1 1 1 1 1 1 1 1 1 1 1 1 1 1 |                | Client Site Code:  |                                 |                                   |    |     |
| 135167                                                   | 1989eb34-c3c5999-11e8999-be356-901b0eb8a8a7   | Failhiew Street                         | Parvie         |                    |                                 |                                   |    |     |
| 135168                                                   | 198a2a09 77c6999 11c8999 bess6 901b0eb833c7   |                                         |                | Check Point:       |                                 |                                   |    |     |
| 135200                                                   |                                               |                                         |                |                    |                                 | loor Virtual Checkpoint           |    |     |
| 135531                                                   | Sed76a43 db3c999-11c9999 bc356-901b0eb8c98d   |                                         |                |                    |                                 |                                   |    |     |
| 135747                                                   | edd1ebeac04e5defa017_00000000188              | 5                                       |                | •                  | Reset Save                      | tone Beacon on gateway            |    |     |
| 140410                                                   |                                               |                                         |                |                    |                                 | lome/H                            |    |     |
| Points                                                   | 41                                            | Tee                                     |                |                    |                                 |                                   |    | 1.1 |

- Adjust the Virtual Checkpoint defined area, by moving the Circle on the map: you can do so by clicking on the centre of the circle (the system will show the centre see image below) and while-clicked moving the circle with the mouse
- Fill-in the rest of the fields -just like you handle QR-Codes, NFC tags and beacons and finally press "Save".

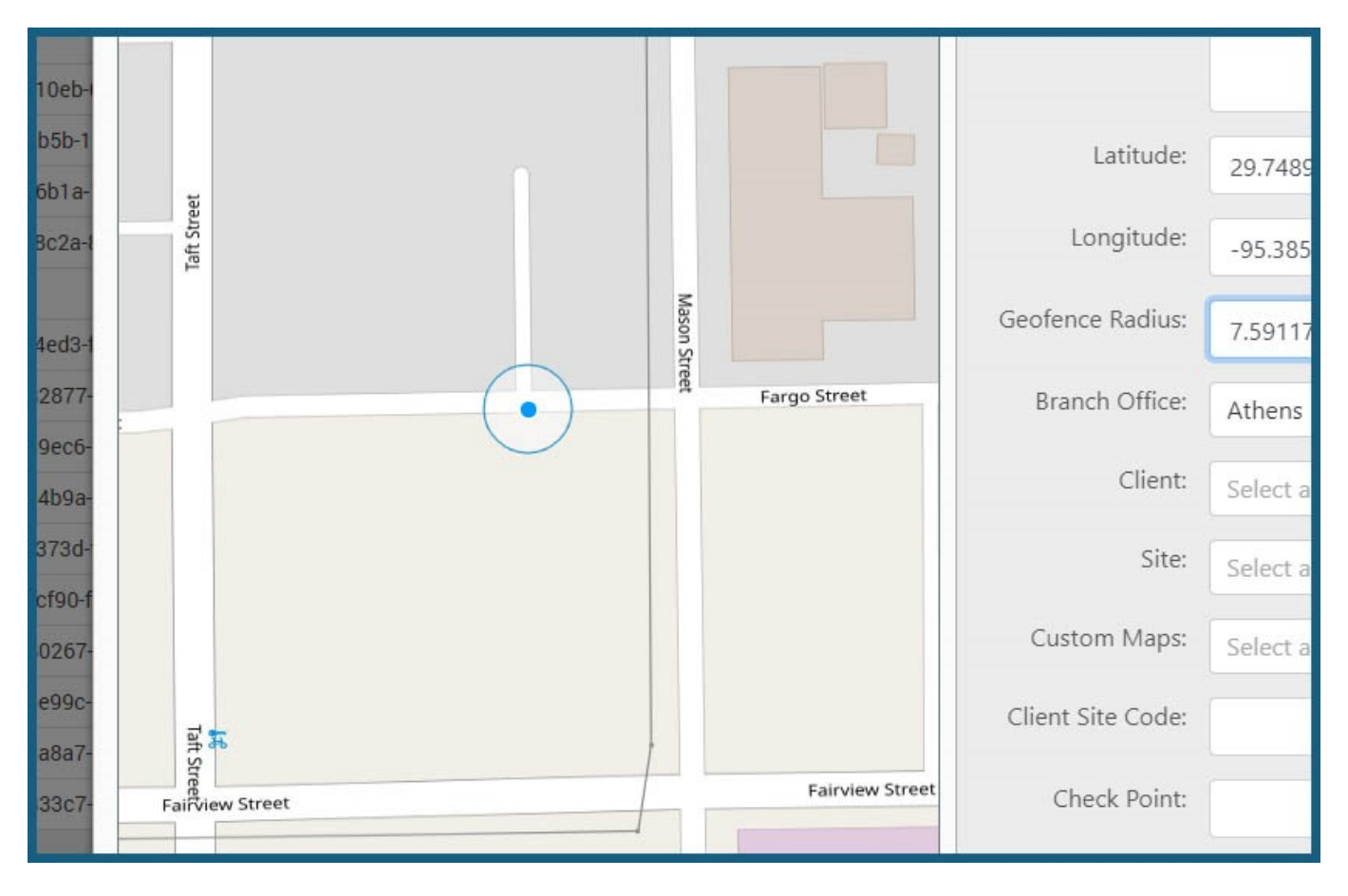

## Setting up the System - Defining Guards Rights

The system allows you to select which of your guards can make use of the

Virtual checkpoints feature, as well as how they can use them (automatic/manual mode):

- Navigate to Company -> Guards
- On "Virtual Checkpoints Scan" section, select the "Scan Mode" you wish to
- For automatic "Scan Mode", you need to also define the Auto Mode Interval value, i.e. the period of time that the system should re-send the same Virtual Checkpoint scan automatically (if the guard is on the same area)
- Define the "Outdated Threshold", i.e. the period of time after which the mobile application will not allow Virtual Checkpoint scan events to be performed due to outdated location
- Finally press on "Save"